# CY3058 型射频电容物位变送器

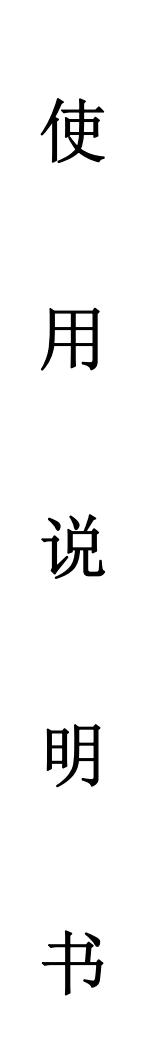

## CY3058 型射频电容物位变送器

#### 概述

- 使用温度-200℃至 230℃
- 耐压-0.1至50MPa
- 4~20mA 或 20~4mA 二线制输出
- 抗粘稠和抗挂料功能
- 抗腐蚀和抗搅料功能
- 一体化液晶显示器
- 适用于液体和固体料位测量
- 小型化、便于安装
- 高精度、高通用性、低成本
- 采用射频电容 ASCI 专用芯片制造
- 本质安全和隔离防爆

#### 性能指标

- 量 程: (刚性探杆) 0-125mm 至 0- 3000mm(柔性探缆) 0-0.125m 至 0-8m
- 使用温度:(电子部件)-40℃至 85℃
  (探头)-200℃至 230℃
- 供 电: 13-35VCD
- 输 出: 二线制 4-20mA 或 20-4mA, 现场设定
- **负 载: RL= (VS-7.5) /0.02(24V** 供 电时,为825Ω)
- 防 爆:(本质安全)Exia IICT6,关联 设备 EXZ231B(隔离防爆破) ExdiBT4
- **外壳防护等级**: IP65
- 过程接口: 3/4" NPT, 316 不锈钢螺纹 GB9116-88 带聚四氟气密 垫的碳钢法兰
- **电气接口**: M20×1.5

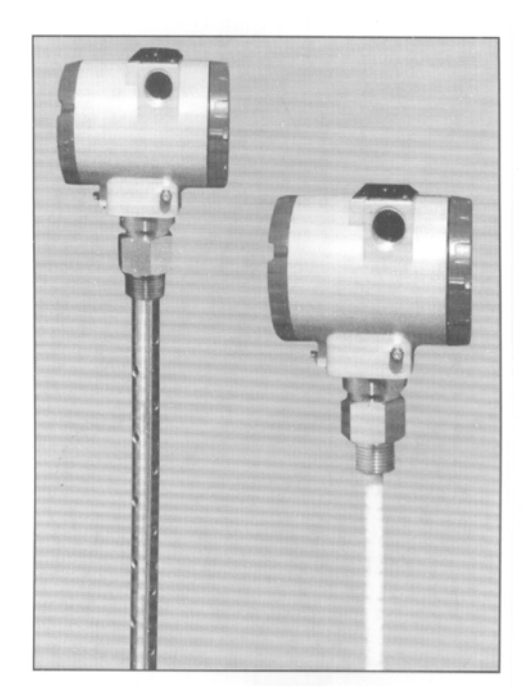

- 液晶显示器:精度 0.2%,显示 0-1999, 显示单位为 nm、cm、m、压降 5V,使用温度-10 至 80℃
- **外壳材质:**低铜铝合金压铸,喷环氧树脂
- 精 度: 0.5%
- 探 头:

| 探类类   | 使用温度   | 额定压力      |
|-------|--------|-----------|
| 聚四氟   | -200 至 | 3.5或50MPa |
| 316 不 | -200 至 | 3.5或50MPa |
| 聚四氟   | -55 至  | 3.5或7MPa  |

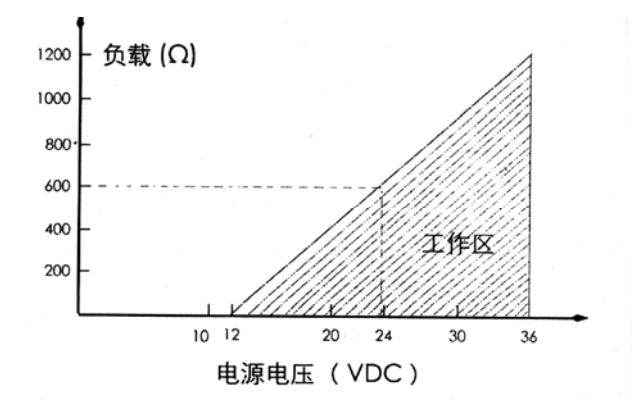

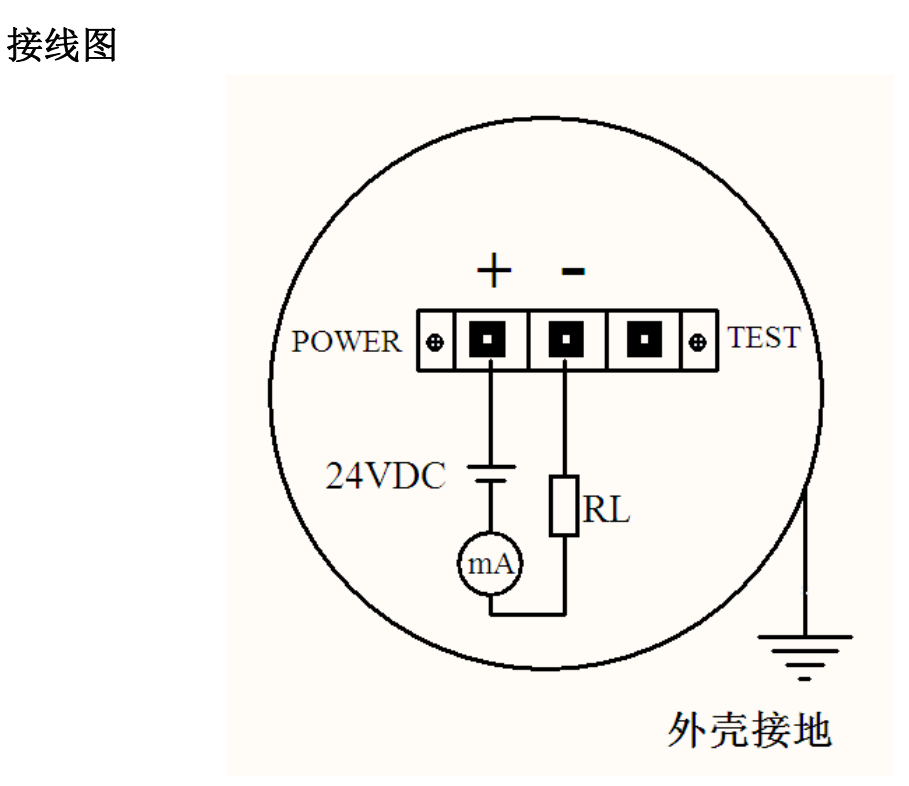

注意:本物位计的外壳接地点必须连接法兰盘和金属罐外壳。

应用

可以用于:液位测量、液位开关、油水界面、明渠流量、料位开关、泡沫界面、流量开关。 可以测量的介质:酸、碱、酒精、水、含水浆体、矿物浆体、海水、盐溶液、污水、啤酒、牛奶、植物油、动物油、轻质油、燃油、溶剂、液化气。

可以测量,但需要定制产品的介质:粉料、颗粒料、低温介质、挂料介质、 冷凝介质。

不能测量的介质:未加工的大块物料疏松状物料。

#### 选型表

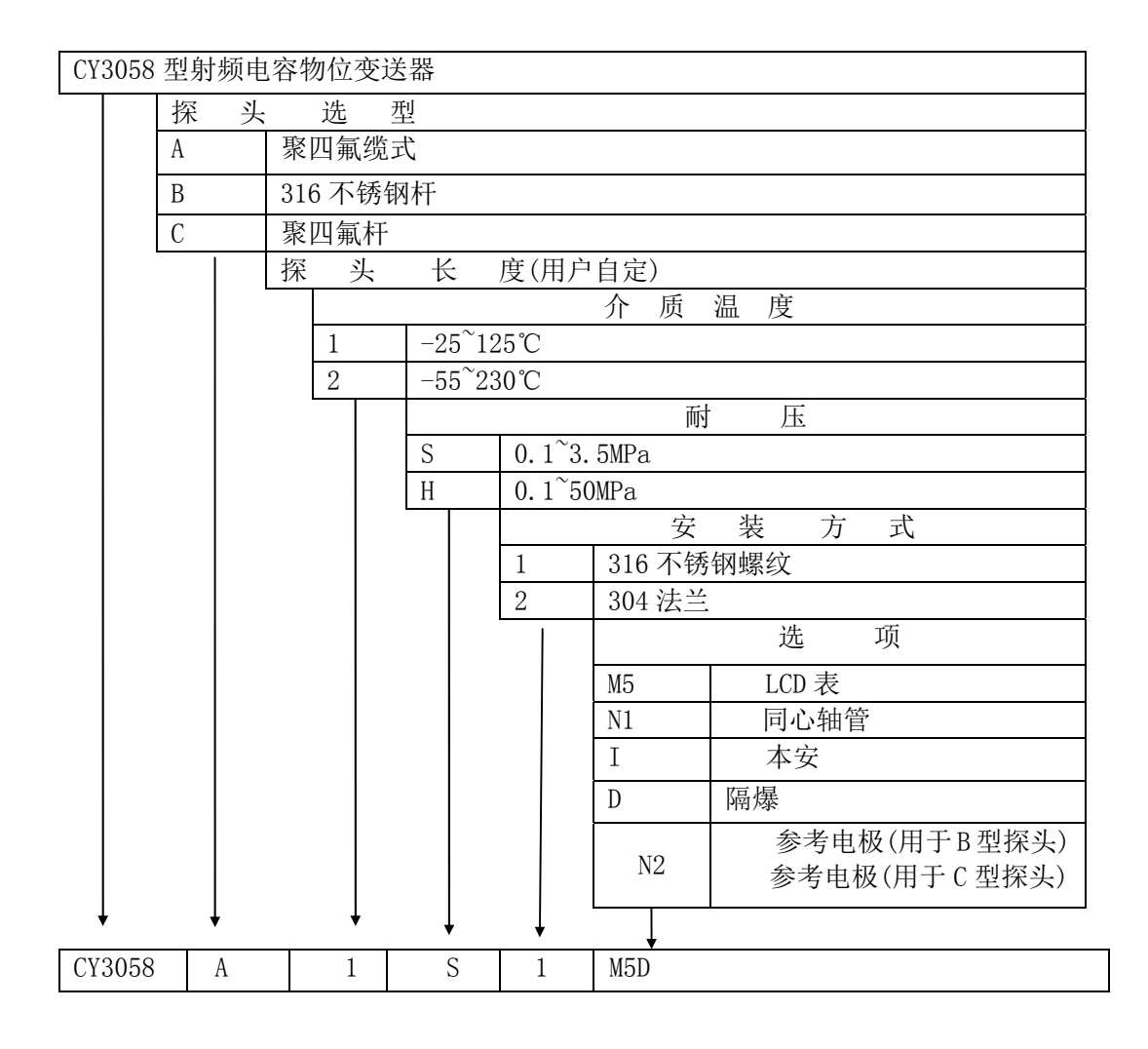

#### 选型说明

1、在有搅拌、介电常数不稳压、多种介质混合物、密度随温度变化时应使 用同心轴管。

2、对于非金属容器,或介电常数<11.5的非导电介质,应使用辅助电级。

3、对于强腐蚀或挂料/粘稠的介质应使用聚四氟缆式或杆式。

4、最终选型根据用户提供参数表由厂家确定。

#### 生产/应用流程

#### 1. 举例

例如,假设测量范围是1~3m,一个完整的流程:

▶ 首先设置单位为"m",设置量程下限为"1",设置量程上限为"3"。

- ▶ 给定 1m 的液位,然后校准下限为 1m。
- ▶ 给定 3m 的液位,然后校准下限为 3m。

【这个过程可以通过组态软件、手持器或者按键完成】

#### 2. 设置量程

#### 2.1 使用组态软件

运行软件并连接变送器,点击"仪表组态"-->"量程设置",进入"变送器设置"界面; 选择"量程单位"(单位可以选择 m、cm);并设置"量程上限"和"量程下限";

#### 2.2 使用按键

通过按键输入,分别设置第2、3、4项:"量程单位"、"量程上限"和"量程下限"。详 细的说明见下面的"现场组态"部分说明。

#### 3. 校准

#### 3.1 使用组态软件进行校准

- ▶ 运行软件并连接变送器,点击"制造商校准"-->"线性化"。
- ▶ 选择校准点数,最少2个(下面以2个点为例)。
- ▶ 在"校准值"一列中输入需要标定的液位值,在此应该为 1m 和 3m。
- 给定零位的液位 1m,待点击右侧的"采集"按钮,界面上将出现一个实时更新的采集值。 液位稳定后,点击"确认"按钮将当前的传感器值采集到软件中。
- ▶ 点击"写入校准数据",将标定数据写入变送器,完成校准。

#### 3.2 使用按键校准【仅限于现场的两点校准】

前提:已经设置好单位为"m",量程下限为"1.0",量程上限为"3.0"。

本 LCD 表头配 3 个设置按键,其对应的功能如下:

- ➤ Z键用于进入提示数据设置界面和移位;
- ▷ S键用于进入数据设置界面、增加数字和数据保存;
- ▶ M键用于数据保存。

注: 在三按键模式下,任何时候都可以按下"M"键,保存当前的设置数据。

| 同时按下 M 键和 S 键,并保持 1S 以上,进入"校准下限<br>界面",左下角显示操作码"9",如右图所示: | 校准下限界面                           |
|-----------------------------------------------------------|----------------------------------|
| 按下 S 键,进入校准下限功能,此时左下角显示的箭头<br>开始闪烁,此时可以输入新的校准值。           | 开始输入下限界面                         |
| 如果当前校准值准确,就不需要输入新数据,直接按下<br>M键保成完成标定。                     | $  \ ^{\circ} \ 0.0 \ 0 \ 0 \ 0$ |
| 如果不需要校准下限,按下 Z 键,就跳过校准下限,转<br>到"校准上限"功能【左下角将显示 10】。       | 9 <sup>m</sup>                   |

|   | 如需要输入新数据,按照以下方法,输入新数据。<br>按下S键,将在"↑"和"-"间切换。如果要显示<br>"-",<br>表示将输入的是负数。 | 设置负数界面<br>□0.0000<br>9 m                                                                                                    |
|---|-------------------------------------------------------------------------|----------------------------------------------------------------------------------------------------|
| A | 符号输入后,再次按下Z键,第1个"0"开始闪烁,<br>表示可以更改这1位。                                  | 设置最高位界面<br>①.0000<br>9<br>m                                                                                                    |
| A | 按下 S 键,更改数据,直接到达这 1 位完成设置。                                              | 设置最高位界面<br>2.0000<br>9 <sup>m</sup>                                                                                                |
| A | 再次按下 Z 键, 第 2 个 "0"开始闪烁, 表示可以更<br>改这 1 位。如果需要修改, 则按 S 键键入新的数据。          | $\begin{array}{c} {}_{\mathfrak{G}}\mathfrak{g}_{2\mathfrak{G}}\mathfrak{g}_{\overline{m}}\\ \hline \\ 2.0000_{m}\\ 9 \end{array}$ |
|   | 继续以上操作,知道设置完所有数字位。                                                      | 设置第5位界面<br><b>2.000</b> ◎<br>9 m                                                                                                   |
| A | 再次按下 Z 键,小数点全部闪烁,表示可以更改小数点位置。                                           | 设置小数点界面<br>2.0.0.0.0.0<br>9<br>m                                                                                                   |

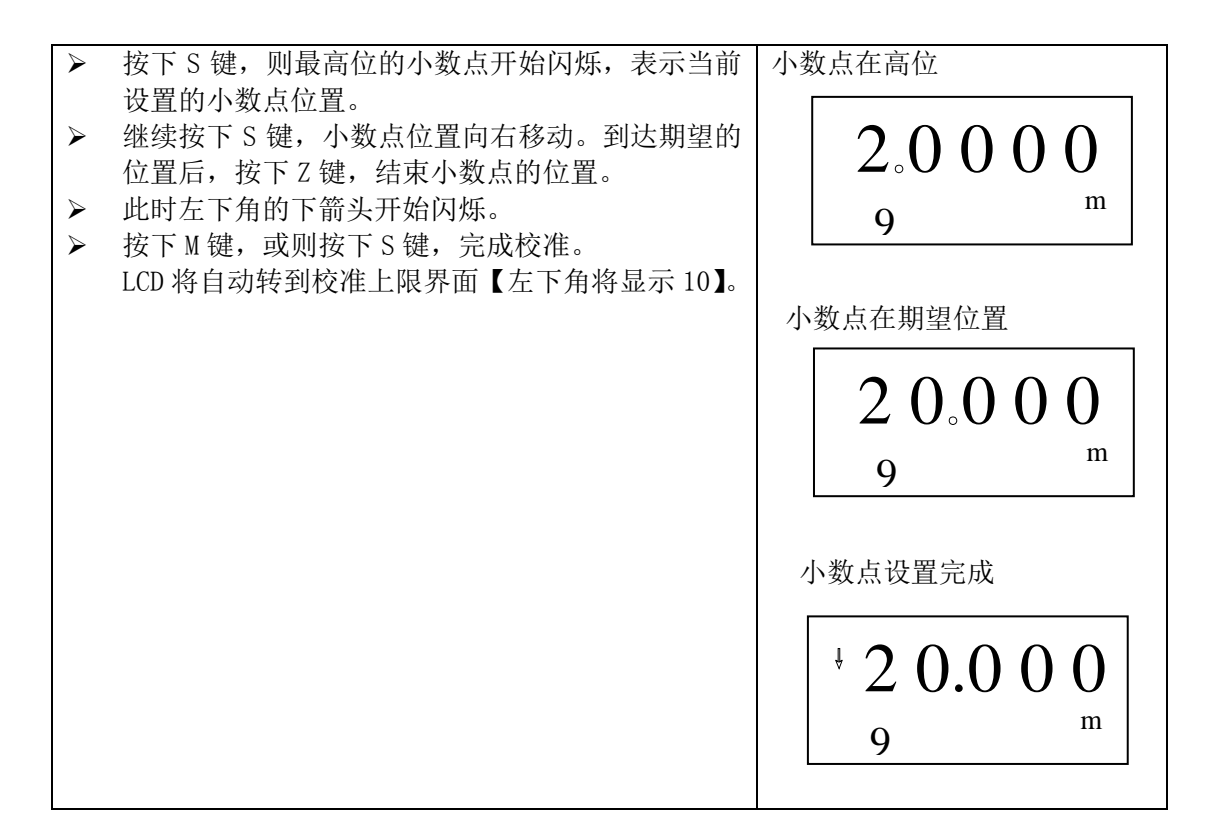

### 3.3 校准上限

| $\triangleright$ | 在校准上限后, | 自动进入 | "校准上限" | 界面, | 如右 | 校准 | 自上限              |     |  |
|------------------|---------|------|--------|-----|----|----|------------------|-----|--|
|                  | 所示      |      |        |     |    |    | <sup>†</sup> 3.0 | 000 |  |

### 4. 现场组态

通过按键可以调零;设置单位、量程、阻尼、输出特性、更改显示输出、校准下限、校 准上限。

#### 4.1 按键功能码速查表

现场使用按键组态时,LCD 左下角 "88"字符用于表示当前设置变量类型,也就是当前按键所执行的设置功能,其对应关系为:

| 左下角"88"字符显示 | 设置变量        |
|-------------|-------------|
| 0 或空        | 正常显示        |
| 1           | 输入操作码       |
| 2           | 设置单位        |
| 3           | 量程下限        |
| 4           | 量程上限        |
| 5           | 阻尼          |
| 6           | 主变量调零       |
| 8           | 输出特性【线性或开方】 |

| 9  | 校准上限 |
|----|------|
| 10 | 校准下限 |

注:通过输入各个功能相对应的功能码,可以快速进入对应功能。例如输入"5",直接进入 设置阻尼功能。

#### 4.2 显示设置

#### 在实时正常显示状态,按S键能更改显示设置。

液晶显示屏能显示"电流"、"百分比"、"主变量"三种变量的一种或交替显示其中的两种(间隔时间4秒)。在实时正常显示状态,使用S键能更改两个显示变量,当两个显示变量设定为相同的参数,屏幕上固定显示一种变量;当两个显示变量设定为不同的参数时,屏幕上交替显示两种变量。

方法如下:按下"S"键,当前显示变量(如:电流)发生变化,循环显示"电流、百分比、主变量",当所需要的显示变量(如:主变量)出现在屏幕上时,松开"S"键,即实现了将显示变量"电流"改为"主变量"。更改显示变量过程中,左下角功能码显示"30"。

例子:

假设当前显示变量为"电流",需要设置为:交替显示"主变量"和"百分比"。

步骤:

修改第一个显示变量:按下"S"键,液晶循环显示"电流、百分比、主变量",当显示 "主变量"时,松开"S"键,即可。此时,液晶交替显示"主变量"和"电流"。

修改第二个显示变量: 当液晶显示"电流"时,按下"S"键,液晶循环显示"电流、 百分比、主变量",当显示"百分比"时,松开"S"键,即设置成功。

注意: 该功能只有软件版本号为 2.5 以上的板卡支持; 并且用按键调整后"电流"和"主 变量"小数点位数自动切换为三位,"百分比"自动切换为一位。

#### 4.3 详细按键操作说明【操作码 1~8】